- 1) 绑定团队账户
  - a) 未注册用户: 如果这是您第一次使用编辑服务,请登录专属链接:www.aje.com/c/BNU10注册 并登录,团队账户将自动绑定到您的账号。
  - b) 已注册用户: 您登录后在您的用户账户界面输入团体代码 BNU10,如下所示。

c) 团队账户仅需绑定一次,以后提交文章只需要输入代金券即可。

| 我的订单 | 我的账单 | 我的账户                    | AJE Plus会员奖励计划                      | Prepay 和积分               | 推荐同事 | AJE 数字 AI 工具 🗸 | 提交文稿 |  |  |  |  |
|------|------|-------------------------|-------------------------------------|--------------------------|------|----------------|------|--|--|--|--|
| 我的订单 |      |                         |                                     |                          |      |                |      |  |  |  |  |
|      |      | 您的搜索没有返回任何结果。<br>提交文稿 > |                                     |                          |      |                |      |  |  |  |  |
|      |      |                         | <b>營 请输入团队</b><br>如果您有团体优惠<br>入该代码。 | <b>优惠代码</b><br>夏代码,请在这里输 |      |                |      |  |  |  |  |

 点击上面"提交文稿",按提示上传您的稿件。当你完成所有的稿件相关信息的填写后,会 来到一个付款页面。如下图所示:点击"这里",将您的代金券(V-代码)插入代码框中, 再点击"使用代金券"即可应用成功。最后点击"下一步提交文稿"。

## 付款明细

| 付款方式                                    |        |      |                   |      |             |  |  |  |  |  |
|-----------------------------------------|--------|------|-------------------|------|-------------|--|--|--|--|--|
| 如果您持有您学校的代金券,请输入这里                      |        |      |                   |      |             |  |  |  |  |  |
| 代金券密码                                   |        |      |                   |      |             |  |  |  |  |  |
|                                         |        |      |                   | 使用   | 間代金券        |  |  |  |  |  |
| 改用其他付款方式                                |        |      |                   |      |             |  |  |  |  |  |
|                                         |        |      |                   |      |             |  |  |  |  |  |
| 如果您有优惠码或团体优惠码,请在此处输入。                   |        |      |                   |      |             |  |  |  |  |  |
|                                         |        | 使用   | <b>团体优惠折扣:</b> ·· | -10% |             |  |  |  |  |  |
| 每个订单可以使用一个优惠码和一个团体优惠码。<br>您可以 查看账号现有优惠码 |        |      |                   |      |             |  |  |  |  |  |
| 非银联信用<br>卡                              | PayPal | 单位转账 |                   |      |             |  |  |  |  |  |
| 返回<br>订单信息                              |        |      |                   |      | 下一步<br>提交文稿 |  |  |  |  |  |

- 3) 您的订单将被完成,您所在机构的管理员账户将收到您购买服务所提交的账单。
- 4) 如果您的润色服务券无法使用,请联系 AJE 客户支持团队(bnusupport@aje.com, 010-83415152)